解 説

# 次世代シーケンサーデータの解析手法 第 19 回 R Markdown

牧野 磨音<sup>1</sup>、清水 謙多郎<sup>1,2,3</sup>、門田 幸二<sup>1,2,3\*</sup>

<sup>1</sup>東京大学 大学院 農学生命科学研究科 <sup>2</sup>東京大学 大学院 情報学環・学際情報学府 <sup>3</sup>東京大学 微生物科学イノベーション連携研究機構

マークダウン (Markdown) は、HTML を手軽に生成するために開発された軽量マークアップ言語で ある。R Markdown は、R のコマンドと Markdown を組み合わせたものであり、近年主流となってい る R の実行手段である。多くのユーザにとっては見慣れないファイルの拡張子 (.Rmd) かもしれない が、アグリバイオインフォマティクス教育研究プログラムの中でも利用されている。本稿ではまず、R Markdown の基本的な利用法として、チャンクの概念や HTML の生成などを述べる。次に、前回作成し た R スクリプトファイルの内容を R Markdown 化し、相違点について述べる。最後に、個々の R コマ ンドや実行結果として得られるオブジェクトについて解説する。ウェブサイト (R で) 塩基配列解析のサ ブ (URL: http://www.iu.a.u-tokyo.ac.jp/kadota/r\_seq2.html) 中のウェブ資料 (以下、W) を併用してほ しい。

Key words: R Markdown, normalization, RNA-seq, RStudio

## はじめに

今回も、前回に引き続き<u>管理者として RStudio を起動</u>し、 デスクトップ上に作成した hoge フォルダを作業ディレク トリにした状態からスタートする (W01)。R Markdown の使用感は、ウェブブラウザでの Python 実行環境である Google Colaboratory (以下、Colab) や Jupyter Notebook とよく似ている。それゆえ、これらを知っている読者は、 前回の内容よりも今回の R Markdown のほうがわかりやす いかもしれない。また、Colab などを使ったことがない (が 興味はある)読者も、R Markdown を学ぶことによって、 利用上のハードルが低くなることが期待される。

マークダウンという言葉に馴染みがない読者は、HTML の正式名称 (HyperText Markup Language) に含まれ るマークアップという言葉と対比させるとよいかもしれ ない。HTML ファイルをテキストエディタで眺めると、 例えば一番大きな見出しは <h1></h1>、イタリックは <i></i>>のタグで囲まれていることがわかる。このような タグを利用して見出しなどの全体的な構造を表現するのが マークアップである。

マークダウンは、マークアップの表記法を簡単にした ものであり、軽量マークアップ言語というカテゴリに属す る。マークダウンの記法で書かれた文書は、HTML(や PowerPointやWord)に簡単に変換することができる。も ちろんマークダウン特有の記法を覚える必要はあるものの、 GitHubやQiitaなどのウェブサービスでも広く普及してい る。例えば我々が提供しているTCC-GUI<sup>1)</sup>やMBCdeg<sup>2)</sup> のGitHubサイトにアクセスすると、README.mdという マークダウンファイルの中身が表示される。

R Markdown を利用する一番のメリットは、R コードだ けでなくその実行結果も含めて HTML で保存できる点に ある。例えば、前回<sup>3)</sup>のR スクリプトファイル (JSLAB18. R)は、実行に必要な情報しか含んでいない。我々の経験 上、このスクリプトを数年後に再度実行すると、何らかの 不具合が発生することが予想される。しかし、HTML で

<sup>\*</sup>To whom correspondence should be addressed.

Phone : +81-3-5841-8155

Fax : +81-3-5841-1136

E-mail : koji.kadota@gmail.com

保持しておくと、たとえ数年後に作成当時のコードがうま く動かなくとも、当時どのようなコマンドでどのような結 果が得られていたかがわかる。

## パッケージやソフトウェアの依存関係

RStudioでは、様々なファイル形式を変換するためのソフ トウェアである pandoc を内部的に用いて、R Markdown の HTML などへの変換を実現している。RStudio 上で pandoc を実際に利用しているのは、knitr<sup>41</sup>という R パッケージで ある。R Markdown 本体に相当するのが rmarkdown<sup>51</sup>とい う R パッケージであり、rmarkdown 自体は knitr の機能を 内部的に用いている (つまり依存関係がある)。このような場 合、rmarkdown のみをインストール対象として指定すれば、 依存関係にあるパッケージ (この場合は knitr) も自動的にイ ンストールされる (W02)。なお、管理者として RStudio を 起動するよう強調していたのは、一般ユーザとしてパッケー ジのインストールを行った場合に、一部の PC 環境で不具合 が生じるためである。

Pandoc 自体は独立したソフトウェアであるため、イン ストールも独立して行わねばならない。バージョンアッ プも独自に行われるため、本稿作成時のバージョン (ver. 2.18) と読者が実際に試すバージョンは異なりうる。そ して依存される側 (pandoc) は、依存する側 (knitr) には 配慮しきれないのが現実である。今回インストールした rmarkdown ver. 2.14 は、要件として R 本体が ver. 3.0 以 上、pandoc が ver. 1.14 以上だと記されている(W03)。こ の要件自体は、本稿執筆時点の最新版(2022 年 5 月末時点 で R ver. 4.2.0 および pandoc ver. 2.18) との比較から、全 く厳しいものではないことがわかる。つまり、インストー ルで躓くことはほぼない。

Rパッケージ同士の依存関係で実際に躓く例としては、 R ver. 40.5 での TCC<sup>6)</sup> が挙げられる。TCC は内部的に DESeq2<sup>7)</sup>を用いているが、DESeq2 がさらに内部的に用 いている locfit の要件が R ver. 4.1.0 以上となっているた めである。これは 2022 年初頭に発生していたエラーであ り、バイオインフォマティクス関係の Q&A サイトである Biostar<sup>8)</sup> でも 2022 年 4 月末にこのエラーに関するやりと りが行われている。前回<sup>3)</sup>の冒頭部分で「R ver. 4.1.0 以前 のもので不具合が生じた場合は、最新版をインストールし て再度試してほしい。」と書いたが、その理由は TCC のイ ンストールエラーを想定したものである。

### R Markdown の基本的な利用法 (WO4)

図1は、R Markdown ファイルの新規作成例である。 RStudio 上では、「①File →②New File →③R Markdown」 という手順で行う。④最初にこのドキュメントの Title (デ

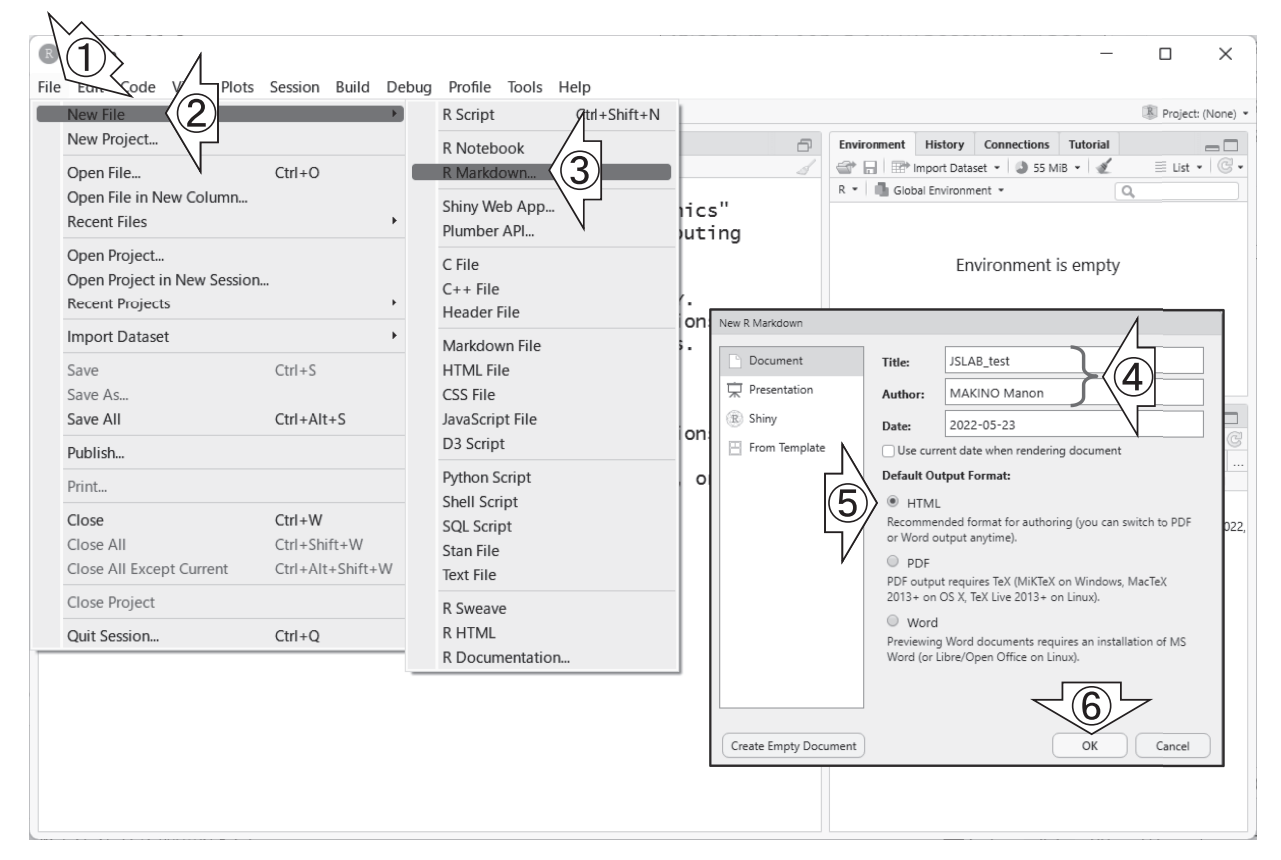

図 1. R Markdown の新規作成

フォルトは Untitled) と Author (デフォルトは空欄) を入 力するように促される。R Markdown ファイルの変換は HTML と PDF と Word が選択可能であるが、基本的にデ フォルトのままでよい (⑤ HTML で⑥ OK ボタンを押す)。

R Markdown は、R のコードと Markdown 形式の文 書を組み合わせたものである。R コードは、チャンク (chunk)と呼ばれるブロック単位で実行される。例えば、 第 18 回の図 3 では、「複数のパッケージのインストールを 行う 2 ~ 9 行目のコマンドを選択範囲として反転させたの ち、Run ボタンを押して実行」した。マウス操作の場合は 誤った選択範囲で実行してしまうことがあるが、これらの コマンド群を最初から1つのブロックとして取り扱える ようにするのが<u>チャンク</u>である。このやり方は Colab や Jupyter Notebook でも採用されている。

図2は、図1で新規作成した R Markdown の8行目以降の記述内容を一旦削除したのち、8行目にカーソルがある状態で①および②をクリックして新規 R チャンクを挿入し終えた状態である。③作成された新規 R チャンクは8~10 行目の部分に相当し、8 行目が開始行、10 行目が終了行である。9 行目の部分が実際に実行させたいコードを書き込んでいく部分である。8 行目に {r} という記述があるが、これは9 行目の記述内容が R コードだと認識させるためのおまじないのようなものだと解釈すればよい。④で Python が選択肢にあることからも予想できるように、

RStudio は R だけでなく Python も実行することができる。 これらを区別できるようにするため、チャンクの開始行 (この場合は 8 行目)で明示的に宣言しているのだと解釈 すればよい。

図3は、①図2で作成した新規Rチャンク内に簡単な 数値計算を行うコマンド(10~11行目)を書き込んで実 行(②の部分をクリック)し、③チャンク外に Markdown を2行分追加した R Markdown である。④test19.Rmd と いう名前で保存したのち、⑤Knit (ニットと読む)ボタン を押すと(これをレンダリングという)、⑥test19.html が 生成されると同時に、その中身も表示される(中央下部の 枠内)。③の7行目が⑦に対応することからもわかるよう に、行頭の#は Markdown では見出しを意味する。

HTMLファイルの表示結果には、著者や日付、Rスク リプトとその実行結果が含まれる。③チャンク外に記載 する Markdown として⑧のような結果の考察なども書き こむことができるため、これで1つのレポートとして完 結させることができる。教員側(レポートを評価する側) も、Rスクリプトファイルと実行結果を別々に提出され るよりハンドリングが楽である。これがレポート作成と 絡めて R Markdown がよく紹介されるゆえんである。な お、第18回のRスクリプトファイルでは、# はコメント を意味していた。しかし R Markdown では、チャンク外 の文書は基本的に全てコメントと同様の扱いになるため、

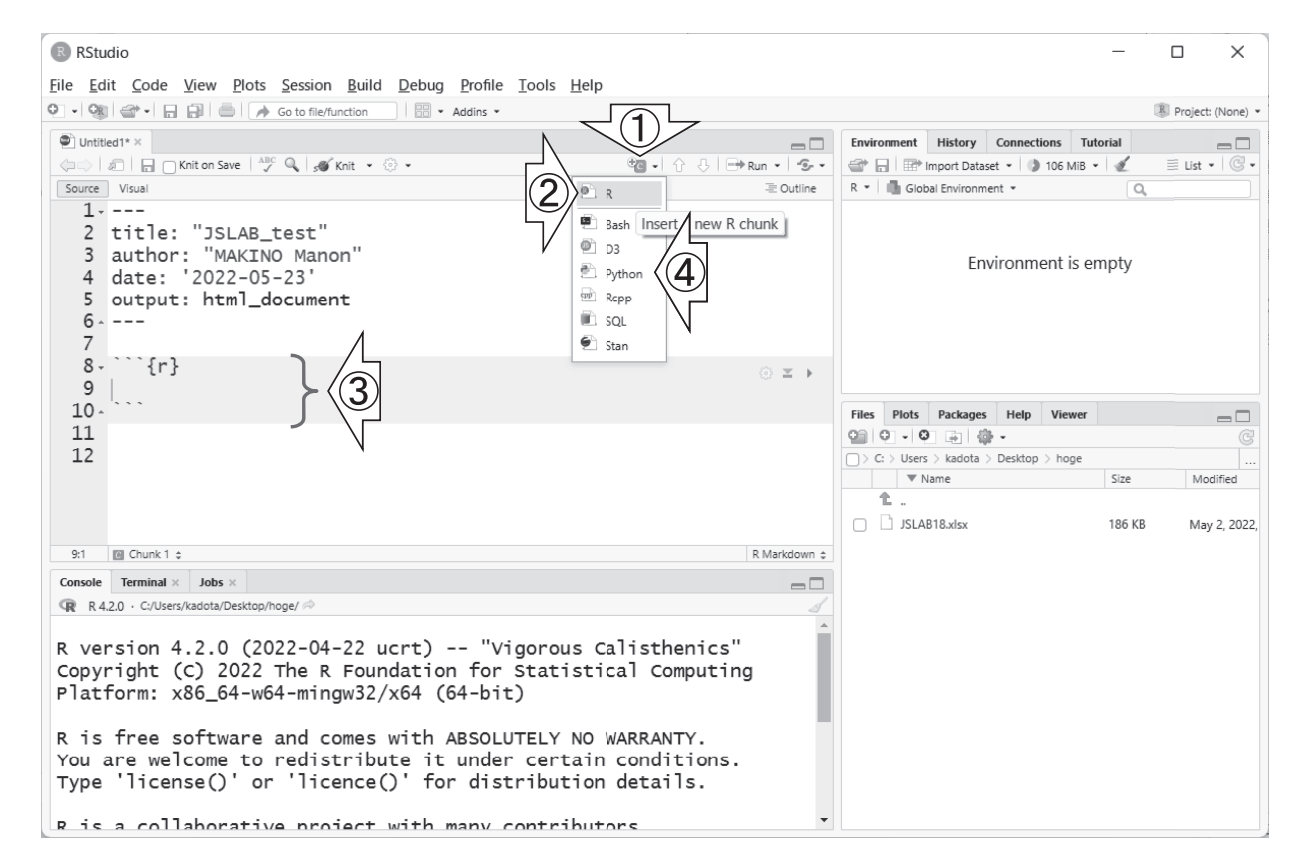

図 2. 新規 R チャンク挿入後の状態

Markdown 中の # の有無は、見出しかそうでないかの違いを表す。

## JSLAB18.Rの一部をRmd化 (JSLAB18.Rmdの作成)

より実践的な R Markdown を作成すべく、ここでは第 18回で実行した「パッケージのロード」と「サンプルのク ラスタリング」に焦点を絞って解説する(W05)。まず前者 については、R チャンク内にどのパッケージをロードする かが明記されている。また、パッケージロード時に表示さ れるメッセージが HTML レポートに含まれると、全体と して冗長になってしまうという側面もある。R Markdown では、いくつかの R チャンクオプションが用意されてい る。デフォルトでは R チャンク内のコードと実行結果が 全て HTML レポートに反映されるが、例えば include = FALSE というオプションをつけることで、当該 R チャン ク内のコードと実行結果を HTML レポートから除外する ことができる。

他の R チャンクオプションとしては、「実行結果は含める がチャンク内のコードは<u>含めない</u>」場合は echo=FALSE、 「実行時にチャンク内を R コードとして実行しない (評価し ない)」場合は eval=FALSE とすることで、当該チャンク 全体を制御することができる。さらに細かい設定として、 R チャンク内の一部のみを制御することもできる。例えば 当該チャンク内に4行分のコードが書かれていて、「実行 結果は全て含めるが1行目と4行目のみコードは<u>含めない</u>」 場合は、echo=2:3とすればよい。これは、コード部分の 1行目がFALSE、2~3行目がTRUE、そして4行目が FALSEという echoオプションの指定だと解釈してもよい。

第18回のスクリプトファイル (JSLAB18.R) では、「サン プルのクラスタリング」を3ステップ (データの読み込み、 クラスタリング本番、作図) に分けている。Markdown の 見出しの観点では、これらは最上位のレベル1より下のレ ベル2に相当する。HTML ファイルでは文字の大きさが1 段階小さくなるのみであるが、見出しのレベル分けは目次 (Table of Contents ; TOC) の構成に直結するため、注意 深く行ったほうがよい。

R Markdown では、Rmd ファイル上部の YAML ヘッ ダと呼ばれる部分で「toc: TRUE」とすれば、目次を表示 させることができる(W06)。デフォルトはウェブページ の冒頭部分であるが、さらに「toc\_float: TRUE」を追加す ることで、ページの左側にサイドメニューとして表示させ ることができる。図4は、これまでの内容を反映した① JSLAB18.Rmd から②JSLAB18.htmlを生成した結果であ る。この Rmd ファイルの場合は、YAML ヘッダは1~ 9行目に相当する。③サイドメニューの目次は、図3の 5行目を図4の5~8行目のようにすれば追加できる。R Markdown は、通常の Markdown に「YAML ヘッダと R

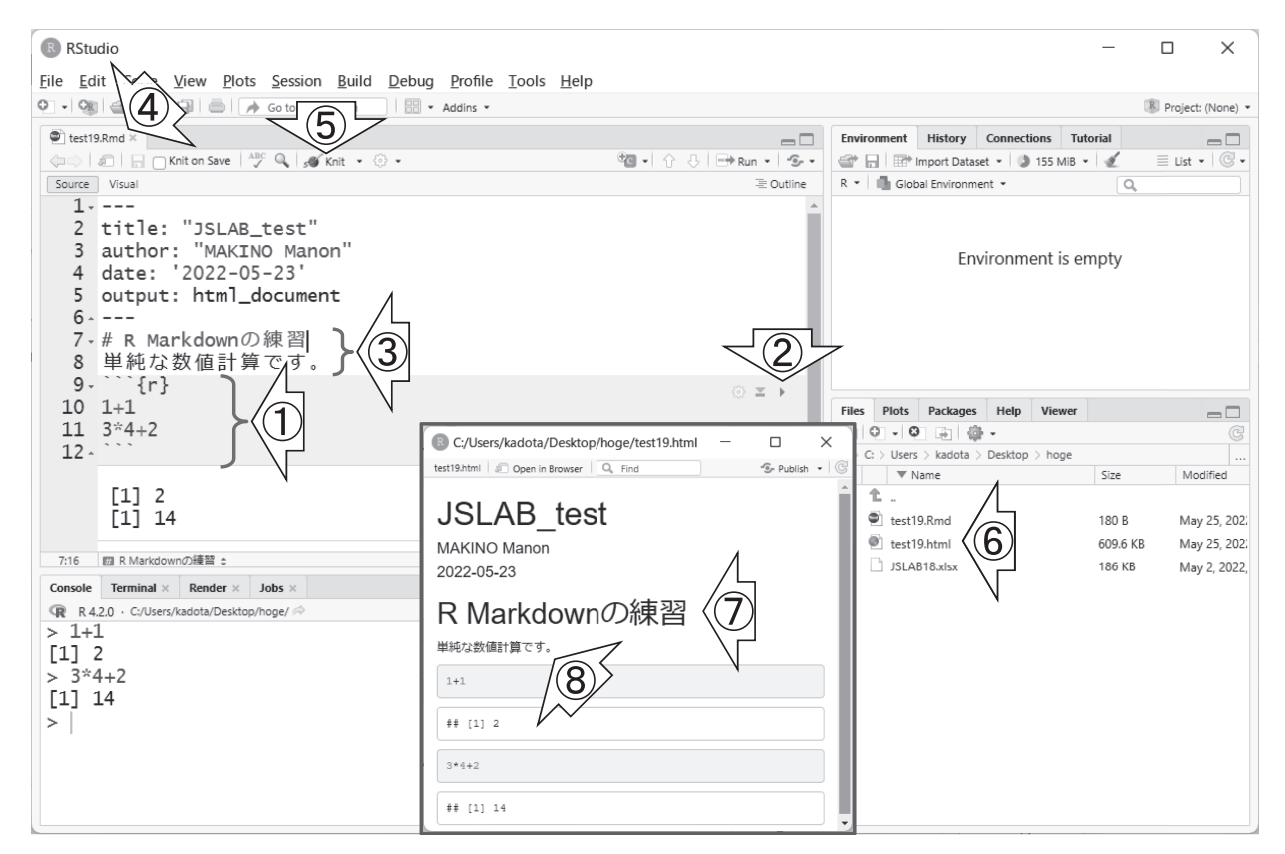

図 3. 単純な数値計算を含む R Markdown および HTML レポート生成例

チャンク」を組み込んだものという理解でもよい。

# JSLAB18.Rの全部をRmd化(JSLAB19.Rmdの作成)

さらに実践的な R Markdown として、JSLAB18.R の内 容を全て Rmd 化したものが JSLAB19.Rmd である。これ は、前節で作成した JSLAB18.Rmd の内容に加えて、遺伝 子クラスタリング用パッケージである MBCluster.Seq<sup>9)</sup>を 発現変動遺伝子 (DEG) 検出に転用した MBCdeg<sup>2)</sup>の実行 まで含めたものである。JSLAB18.Rmd との共通部分には、 多少変更を加えている。例えば、パッケージのロード部分 の R チャンクは、JSLAB19.Rmd でも include = FALSE オ プションをつけているので HTML レポートには反映され ない。このため、JSLAB18.Rmd の 10 行目に存在してい た「レベル 1 の見出し」は削除した (W07)。

JSLAB18.Rmd のサンプルのクラスタリング部分では、 見出しのレベルの違いと HTML レポート中の目次の見え 方の違いがわかるように、レベル2の見出しをつけた3つ のチャンクに分けて実行した(W08)。実際には、この程 度の分量のものは1つのチャンクにまとめて実行する。こ のR チャンクでは、オプションとして「fig.width=5, fig. height=4」を指定している。この数値の単位はインチで あり、クラスタリング結果の樹形図を plot 関数で描画す る際に利用している。 JSLAB19.Rmd中の29行目以降が、MBCdeg2(TCCパッ ケージ中の頑健な RNA-seq データ正規化法 DEGES<sup>10)</sup>を MBCdeg に組み込んだ方法)を実行する部分である。全 部で約100行からなるため、MBCdeg2全体でレベル1の 見出しとし、それをさらに計8つに細分化して説明すべ くレベル2の見出しとした。こうすることで、Rエディ タ上で任意の見出しやチャンクにジャンプすることがで きる(W09)。実用上も、特定の場所に任意のチャンクや Markdownを挿入したりするため、何行目から何行目と いった表現はせず、見出し名などで場所を特定するのが一 般的である。

### ファイルの読込と subsetting (W10)

ここからは、MBCdeg2 実行におけるレベル2の見出し (R チャンク)単位で解説する。図5は、ファイルの読込と subsetting (サブセットを得る作業のこと)を行うチャンク の実行結果である。①JSLAB19.Rmd中の、②のチャンク では、JSLAB18.xlsx<sup>11)</sup>を読み込んだ結果を data\_all という オブジェクトに格納している。読み込んだ直後の③data\_ all は、2,949 遺伝子×9サンプルの数値行列である(第18 回の図5)。但し、単純化のために「酸ストレス長期暴露群 (pH4.5\_24h) vs. 対照群 (pH7\_CCG)」の2群間比較を行い たいので、元の9列分のデータから、4~9列目のサブセッ

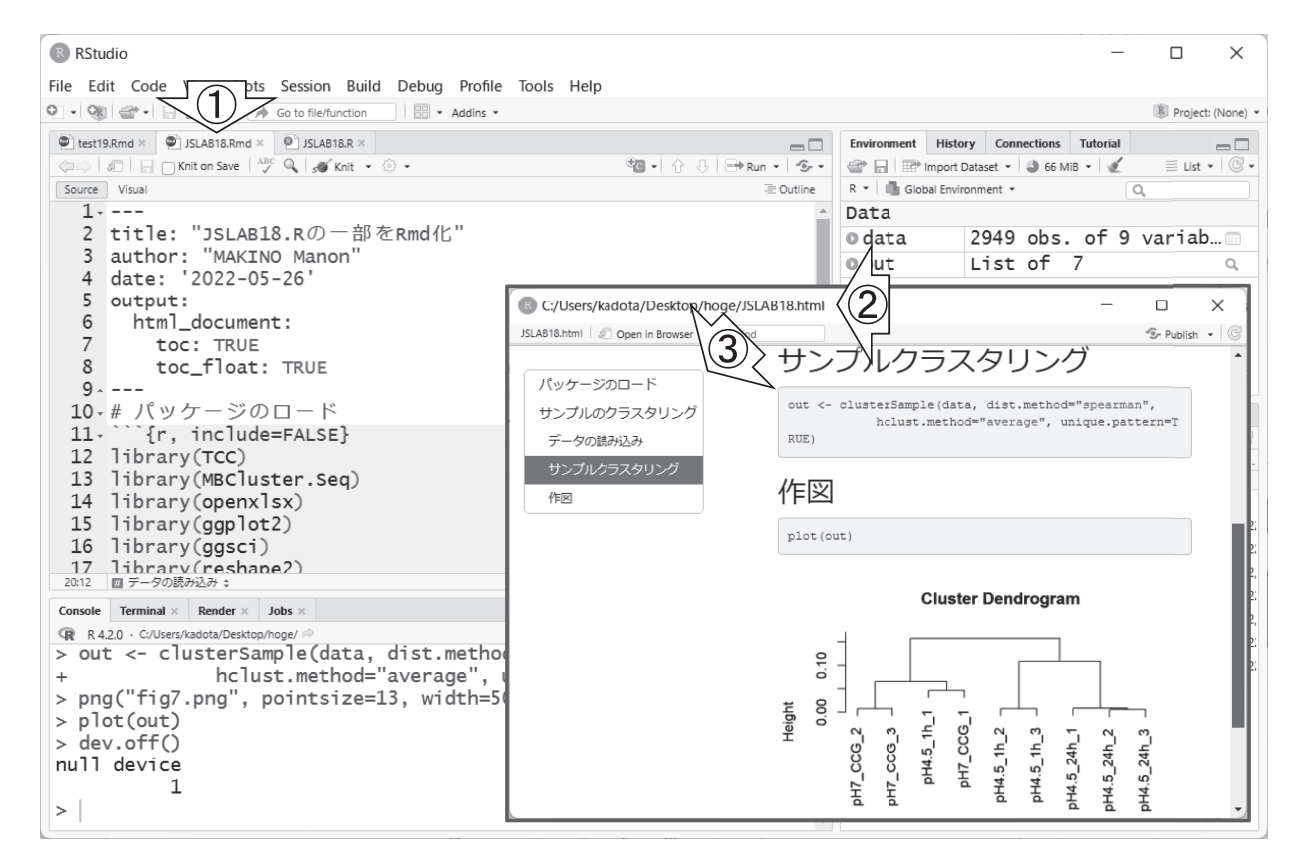

図 4. JSLAB18.R の一部を Rmd 化し HTML を生成した結果

トを抽出した結果を data というオブジェクトに格納して いる。

この種の行列データの抽出・加工・操作を行うモダン な手段は、tidyverse と呼ばれる R パッケージ群の利用で ある。実際我々も、TCC のウェブアプリ版である TCC-GUI<sup>1)</sup>に、(R Markdown はもちろんのこと) tidyverse を 構成するパッケージ群 (dplyr, tidyr, and plotly) を利用し た行列データの操作やインタラクティブな描画を実装して いる。しかし、本稿であまり沢山の事柄を盛り込みすぎて も理解が追いつかないため、このチャンクではベーシック な subsetting を行っている。

34 行目では、2,949 行×9 列からなる data\_all オブジェ クトの中から、4~9 列目のみ抜き出した情報を data と いう名前で保存している。任意の<u>列</u>を抽出したい場合は、 ④コンマ(,)の<u>右側</u>に抽出したい<u>列</u>情報を指定する。同様 に、任意の<u>行</u>を抽出したい場合は、④コンマの<u>左側</u>に抽出 したい<u>行</u>情報を指定する。目的の2群のサブセットを抽出 できているかどうかは、⑤environment タブ上で見えて いる⑥ data オブジェクトを眺めることで確認できる。

#### 群ラベル情報の作成とTCC 正規化(W11)

群ラベルとは、2,949 遺伝子×6 サンプルの数値行列で ある data オブジェクト中のどのサンプルがどの群に属す るかを示す情報のことである。バイオインフォマティクス 業界ではクラスラベルと呼ぶのが一般的であるが、クラス という表現が難解だと感じる読者に配慮して、ここでは群 ラベルとした。TCC 正規化とは、ここでは TCC パッケー ジが提供する頑健な正規化法である DEGES のことを指 す。実用上は、「TCC パッケージ (ver. *X.YZ*)のデフォル トオプションを用いて実行した。」のように書けば十分で あるため、本稿ではアルゴリズムの詳細は省く。

図6は、群ラベル情報の作成とTCC 正規化を行うチャ ンクの実行結果である。①群ラベル情報の作成は39行目 に相当し、酸ストレス長期暴露群(pH4.5\_24h)に1、対照 群(pH7\_CCG)に2というラベルを割り当てている。この チャンクの目的は、MBCluster.Seqの入力として与えるた めのサイズファクターと呼ばれるデータ正規化に用いる情 報の取得である。但し、TCC や edgeR<sup>12)</sup>は正規化係数と 呼ばれる値で取り扱うのが基本形である(43行目の norm. factors)。それゆえ、得られた正規化係数をサンプルごと の総カウント数(44行目の colSums (data)に相当)に掛 けて有効ライブラリサイズ(44行目の ef.libsizes)とよば れるものをまず作成し(44行目全体)、それを有効ライブ ラリサイズの平均値で割ることによってサイズファクター (45行目の size.factors)情報を得ている。

サイズファクターという概念は、edgeRと双璧をなす もう1つの有名なRパッケージであるDESeq2が使って

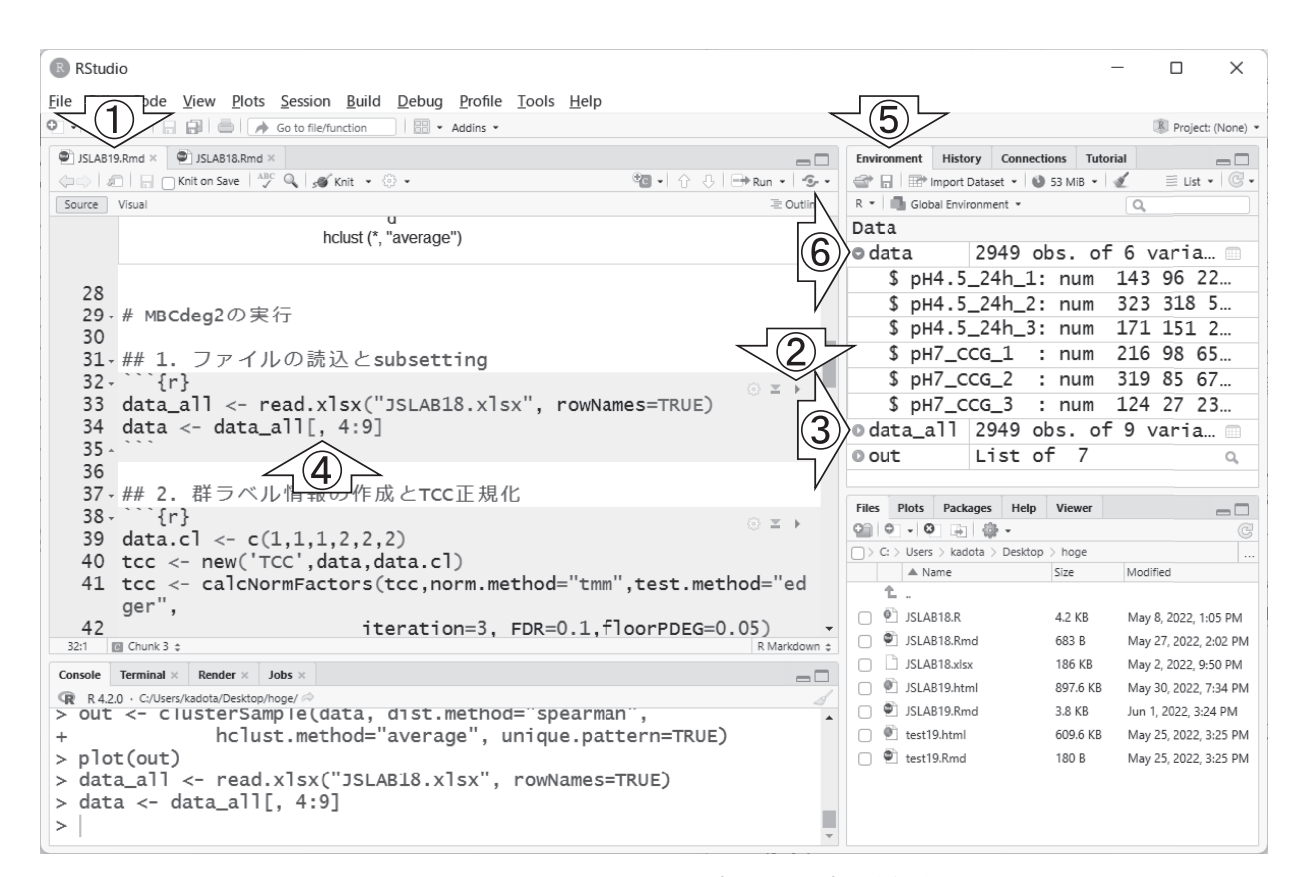

図 5. ファイルの読込と subsetting (チャンク 3) の実行結果

いるものであり、MBCluster.Seq もそれに準じている。正 規化係数とサイズファクターは、ともにデータ正規化時に 利用される情報という意味で似た概念である。しかし、② 43~45行目で全体的な関係性が明確に示されているよう に、両者が別物であるという点は正しく認識しておかねば ならない。

## MBCluster.Seq 実行の共通部分(W12)

ここからは、MBCluster.Seq パッケージ内での解析とな る。ここでは、①RNASeq.Data という関数を用いて、② data オブジェクト、③群ラベル情報である data.cl オブジェ クト、そして先ほど算出したサイズファクター情報である ④size.factors オブジェクトの対数を入力として、⑤hoge というオブジェクトを作成している(図7)。hoge の中身 は、MBCluster.Seq 内でその後の解析に利用していくため の特有の情報格納形式となっている。入力として与えた以 上の情報にはなりようがないため、必要に迫られたときの み内部構造を理解しにいくというスタンスでよいだろう。

MBCluster.Seq は、似た発現パターンを示す K 個のグ ループに遺伝子を分類する目的で利用するのが基本形であ る。内部的には K-means クラスタリングという乱数を発 生させるアルゴリズムを採用しているため、試行ごとに結 果が異なりうる。⑥ 50 行目の set.seed は同じ乱数を発生 させたい場合に利用する関数である。括弧の中の数値は、 発生させる乱数種の番号だという理解でよい。たまたま今 年が 2022 年なので 2022 という数値にしているが、999 や 27 など任意の整数であればなんでもよい。

#### MBCluster.Seq 本番(W13)

図8は、K=3での MBCluster.Seq の実行結果である。 ①57~58行目で、Kの値と「遺伝子ごとの各クラスタへ の属しやすさを表す事後確率の数値行列」を格納するため の出力ファイル名 (MBCdeg\_K3.xlsx) 情報を与えている。 59~62行目が MBCluster.Seq 実行のメイン部分であり、 cls というオブジェクトに実行結果を格納している。63~ 66行目では、cls の中から事後確率情報部分のみを PP と いう名前で抽出し(63行目)、その列名を変更して(64行 目)、その他の出力したい情報を合わせたものを(65行 目)、XLSX 形式ファイルに書き出している(66 行目)。

もう1つの主要な結果である「クラスタ中心の発現パ ターン(代表パターン)」情報は、67行目の実行結果とし て②Console 画面上に表示される(但し②の画面上では隠 れている)。ここでは③で当該部分のみ独立に示している ように、計3つの代表パターン(3行×2列の数値データ) 情報が得られる。1列目と2列目の数値の絶対値は同じで あり、2列目の列名(つまり2)が「対照群(pH7\_CCG)」

| RStudio                                                                           |                                                                        | _       |                      |
|-----------------------------------------------------------------------------------|------------------------------------------------------------------------|---------|----------------------|
| <u>File Edit Code View Plots Session Build Debug Profile Tools Help</u>           |                                                                        |         |                      |
| 💽 🔹 🞯 🕼 😭 👘 🕼 🎼 🌈 Go to file/function                                             |                                                                        |         | 🔋 Project: (None) 👻  |
| JSLAB19.Rmd ×                                                                     | Environment History Connections Tu                                     | itorial |                      |
| (↓=>) / □   □ Knit on Save   → Q   A Knit • ③ • · · · · · · · · · · · · · · · · · | 🕋 📄 🐨 Import Dataset 🔹 🕥 63 MiB 🔹                                      | 1       | 🗏 List 🔹 🙄 🗸         |
| Source Visual 🗄 Outline                                                           | R • Global Environment •                                               |         |                      |
| 36                                                                                | \$ pH7 CCG 1 : pum                                                     | 216 9   | 8 65311              |
| 37-## 2. 群ラベル情報の作成 1 正規化                                                          | \$ pH7_CCG_2 : num                                                     | 319 8   | 5 67686              |
| 38- <sup>1</sup> [r]                                                              | \$ pH7 CCG 3 : num                                                     | 124 2   | 7 23262              |
| 39 data.cl <- $c(1,1,1,2,2,2)$                                                    | @data_all 2949 obs.                                                    | of 9 va | ariabl               |
| 40 tcc <- new('TCC',data,data.cl)                                                 | Values                                                                 |         |                      |
| 41 LCC <- CalcNormFactors(LCC,norm.method= Lmm, Lest.method=                      | data.cl num [1:6]                                                      | 1111    | 2 2 2                |
| 42 iteration=3. FDR=0.1.floorPDE0=0.05)                                           | ef.libsi Named num                                                     | [1:6] 9 | 997916 2             |
| 43 norm.factors <- tcc\$norm.factors                                              | norm.fac Named num                                                     | [1:6] : | 1.063 1              |
| 44 ef.libsizes <- colSums(data)*norm.factors $\langle (2) \rangle$                | size.fac Named num                                                     | [1:6] ( | 0.637 1              |
| 45 size.factors <- ef.libsizes/mean(ef.libsizes)                                  | tcc <object co<="" td=""><td>ntainii</td><td>ng activ… 🗸</td></object> | ntainii | ng activ… 🗸          |
| 46^                                                                               | Files Plots Packages Help Viewer                                       |         |                      |
| TCC::INFO: Calculating normalization factors using DEGES                          | 9 • • • • • • •                                                        |         | C                    |
| TCC::INFO: (iDEGES pipeline : tmm - [ edger - tmm ] X 3                           | $\hfill >$ C: $>$ Users $>$ kadota $>$ Desktop $>$ hoge                |         |                      |
| )                                                                                 | A Name                                                                 | Size    | Modified             |
| TCC::INFO: Done.                                                                  |                                                                        |         |                      |
| •                                                                                 | JSLAB18.R                                                              | 4.2 KB  | May 8, 2022, 1:05    |
| 37:1 🔟 2. 群ラベル情報の作成とTCC正規化 🛊 R Markdown 🛊                                         | JSLAB 18.Rmd                                                           | 683 B   | May 27, 2022, 2:0;   |
| Console Terminal × Jobs ×                                                         |                                                                        | 180 KB  | May 2, 2022, 9:50    |
| R R 4.2.0 · C:/Users/kadota/Desktop/hoge/ A                                       | SLAB 19. numi                                                          | 3.0 KB  | lup 1 2022 2:24 [    |
| TCC::INFO: (IDEGES PIPETINE : Lmm - [ edger - tmm ] X S )                         | test19 html                                                            | 5.0 KB  | May 25, 2022, 3:24 P |
| > norm_factors <- tcc\$norm_factors                                               |                                                                        | 180 B   | May 25, 2022, 3:2:   |
| > ef.libsizes <- colSums(data)*norm.factors                                       |                                                                        |         |                      |
| <pre>&gt; size.factors &lt;- ef.libsizes/mean(ef.libsizes)</pre>                  |                                                                        |         |                      |
| >                                                                                 |                                                                        |         |                      |
|                                                                                   |                                                                        |         |                      |

図 6. 群ラベル情報の作成と TCC 正規化 (チャンク 4) の実行結果

| R RStudio                                                                                                    |                                     | – 🗆 X                       |  |  |  |  |
|----------------------------------------------------------------------------------------------------|-------------------------------------|-----------------------------|--|--|--|--|
| <u>File Edit Code View Plots Session Build Debug Profile Tools H</u> elp                                                                                                    |                                     |                             |  |  |  |  |
| 🔍 🔹 🎯 🛯 🚭 👘 📄 👘 Go to file/function                                                                                                    |                                     | R Project: (None) 👻         |  |  |  |  |
| 🐑 JSLAB19.Rmd × 🕘 JSLAB18.R × 🐑 JSLAB18.Rmd ×                                                                                                    | Environment History Connections Tut | torial 🔤 🗖                  |  |  |  |  |
|                                                                                                    | 🕋 🕞 🖙 Import Dataset 🔹 🚳 275 MiB 🔹  | • 🖌 🛛 🗏 List • 🖉 •          |  |  |  |  |
| Source Visual                                                                                                    | R 🔹 💼 Global Environment 👻          | Q                           |  |  |  |  |
| 0 * × *                                                                                                    | \$ pH7_CCG_1 : Hum                  | 319 85 67686                |  |  |  |  |
| TCC::INFO: Calculating normalization factors using DEGES                                                                                                    | \$ pH7_CCG_2 : num 519 85 87888     |                             |  |  |  |  |
| )                                                                                                    | adata all 2949 obs                  | of 9 variabl                |  |  |  |  |
| TCC::INFO: Done.                                                                                                    | hoge List of 7                      |                             |  |  |  |  |
|                                                                                                    | Values                              | ~~~~~                       |  |  |  |  |
| 47                                                                                                    | data cl num [1:6]                   | 111222                      |  |  |  |  |
| 48-## 3. MBClust 6 実行の共通部分                                                                                                    | ef libsi Named pum                  | [1.6] 007016 2              |  |  |  |  |
| $49 \cdot (2) = (3) = (3)$                                                                                                    | norm fac Named num                  | [1:6] 1 063 1               |  |  |  |  |
| 50 Set. Seed (2022)                                                                                                    | size fac Named num                  | [1.6] 0.637 1               |  |  |  |  |
| 51  hoge  <-  kNASeq. bata(count - data, freatment - data.cr,)                                                                                                    | tcc <0 hiert cor                    | taining activ               |  |  |  |  |
| (5) $(1)$ $(1)$ $(1)$                                                                                                    |                                     | icanning acciv V            |  |  |  |  |
| $_{54}$                                                                                                    | Files Plots Packages Help Viewer    |                             |  |  |  |  |
| 55-## 4. MBCluster.Seq(K=3)の実行部分                                                                                                    | C Lisers kadota Deskton Lhore       | G                           |  |  |  |  |
| 56-``{r} ⊕ ≍ →                                                                                                    | A Name                              | Size Modified               |  |  |  |  |
| 57 K <-3 #クラスター数を指定<br>59 aut f < "Mocdaer V2 vlev" #出力ファイルタを指定                                                                                                    | 1 .                                 |                             |  |  |  |  |
| 50 OUL_I <- MBCOULY_N3.XISX #山カファイル石で頂定<br>59 CO /- KmeansPlus PNASeq(data=boge_nK=K                                                                                                    | 🗌 🖭 JSLAB18.R                       | 4.2 KB May 8, 2022, 1:05    |  |  |  |  |
| 48:1 図 3. MBCluster.Seq実行の共通部分 the Markdown the Markdown the Markdow | JSLAB18.Rmd                         | 683 B May 27, 2022, 2:0     |  |  |  |  |
| Console Terminal × Jobs ×                                                                                                    | JSLAB18.xlsx                        | 186 KB May 2, 2022, 9:50    |  |  |  |  |
| R 4.2.0 · C:/Users/kadota/Desktop/hoge/ A                                                                                                    | JSLAB19.html                        | 897.6 KB May 30, 2022, 7:34 |  |  |  |  |
| > et. libsizes <- colSums(data)*norm.factors                                                                                                    | JSLAB19.Rmd                         | 3.8 KB Jun 4, 2022, 11:51   |  |  |  |  |
| > SIZE.TACTORS <- ET. HDSIZES/MEAN(ET.HDSIZES)                                                                                                    | test 19.html                        | 609.6 KB May 25, 2022, 3:2: |  |  |  |  |
| <pre>&gt; set.seeu(2022) &gt; home &lt;- RNASeg Data(Count = data, Treatment = data,cl.</pre>                                                                                                    |                                     | 100 D IVIAY 20, 2022, 3:2:  |  |  |  |  |
| + Normalizer= log(size.factors))                                                                                                    |                                     |                             |  |  |  |  |
| >                                                                                                    |                                     |                             |  |  |  |  |
|                                                                                                    |                                     |                             |  |  |  |  |

図 7. MBCluster.Seq 実行の共通部分 (チャンク5)の実行結果

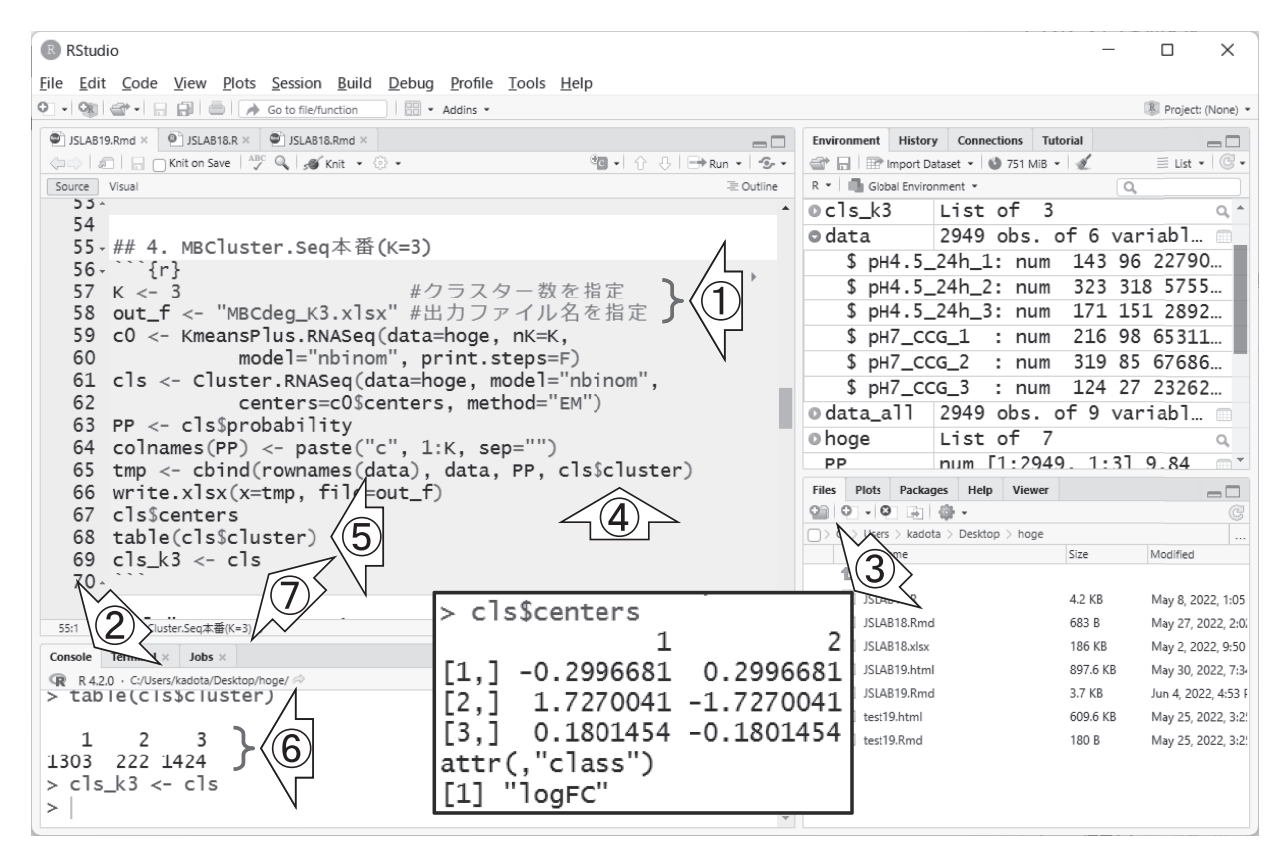

図 8. K=3 での MBCluster.Seq (チャンク 6) の実行結果

に対して割り当てたラベル情報である。行数は指定したク ラスタ数*K*に対応し、例えば1行目がクラスタ1(cl)の 代表パターンである。

2列目を基準として考えると、1行目(cl)の代表パター ンは、pH7\_CCG 群が pH4.5\_24h 群に比べて  $e^{2\times (02996681)}$  = 1.82091 倍高発現だと解釈する。同様にして、c2 は pH7\_ CCG 群が pH4.5\_24h 群に比べて  $e^{2\times (-1.7270041)}$  = 0.03161865 倍高発現(31.626910 倍低発現)、そして c3 は  $e^{2\times (-0.1801454)}$ = 0.6974735 倍高発現(1.433746 倍低発現)だと解釈する。 このような計算をする理由は、MBCluster.Seq が遺伝子ご とのカウント値をその平均値で割り、さらにその対数を とった状態で取り扱っているためである。

図8の③で見えている数値行列において、1列目と2列 目の数値の絶対値が同じ理由は、平均値で割った値をそれ ぞれの群に割り振っているからである。それゆえ、例えば c1のクラスタ中心の群間の発現変動の度合いとして示した e<sup>2×(0299681)</sup>が難解だと感じた読者は、e<sup>[-02996681]+[02996681]</sup>と読み 替えてもよい。なお、これらの実際の発現パターンは、第 18回の図8に示されているものと同じである。最も変動の 少ない non-DEG クラスタは、視覚的にも c3 と判定できる。

MBCluster.Seq のような発現パターン分類の解析結果で は、通常どのクラスタにいくつの遺伝子が割り振られたか が論じられる。この議論の基礎となる情報は、出力ファイ ル中の一番右側の列に示されている「どの遺伝子がどのク ラスタに割り振られたかという数値ベクトル」であり、こ の元情報が図8の④で見えている cls%cluster というオブ ジェクトである。R では、このようなベクトルを入力とし て実行し、⑤ベクトル中の要素の種類ごとにその出現回数 を返す table という関数が用意されている。⑥で見えてい るものが実行結果であり、例えば c3 に属する遺伝子数は 1,424 個である。

K=4および5の MBCluster.Seq の実行結果についても、 K=3と同様の手順で実行することができる (W14)。重要 な点は、図8の59~68 行目に相当する部分が共通して利 用されているということである。①K値と出力ファイル 名、そして⑦主要な実行結果である cls オブジェクトをそ れぞれのK値由来であることがわかるように変更するこ とで、コードの大部分を使いまわすことができる。もちろ んこれらをより効率的なコードにすることは可能である が、まずはこのような書き方からスタートしていくとよい かもしれない。

#### 作図(元データの作成)(W15)

図9は、*K*=3~5で得られたクラスタごとの代表パター ン情報をまとめたオブジェクト matome を作成するチャ ンクの実行結果である。この① matome オブジェクトは、 30 行×4 列の行列データであり、ggplot2 というパッケー

| RStudio                                                          |          |                    |                       | _              |        |                        |                         | _                          | D X                |  |
|------------------------------------------------------------------|----------|--------------------|-----------------------|----------------|--------|------------------------|-------------------------|----------------------------|--------------------|--|
| File Edit Code View Plots Session Build Debug Profile Tools Help |          |                    |                       |                |        |                        |                         |                            |                    |  |
|                                                                  | - AU     | uins *             |                       |                |        | _                      |                         |                            | Project: (None) •  |  |
| U JSLAB19.Rmd × U JSLAB18.R × U JSLAB18.Rmd ×                    |          |                    |                       | ⊕a             | лIнэр  |                        |                         | History Connections        |                    |  |
| Source Visual                                                    |          |                    |                       |                |        |                        | R • Globa               | al Environment • Q         |                    |  |
| 106-## 7. 作凶(元テータの作成) Data                                       |          |                    |                       |                |        |                        |                         | A                          |                    |  |
| 107 - ```{r}                                                     |          |                    |                       |                |        | $\equiv$ $\rightarrow$ | © c0                    | List of 2                  | Q,                 |  |
| 108 dat <- data.frame(<br>0 cls L                                |          |                    |                       |                |        |                        |                         | List of 3                  | ٩,                 |  |
| 110 $c^2 = c(c]s k^3(centers[2, c])$                             | ],c]     | s <u>k4@ce</u> nte | rs[1, ], crs[2, l, c] | s_k5scen       | ters[1 | -1),                   | ocls_k3                 | List of 3                  | Q                  |  |
| 111 $c3 = c(cls_k3$centers[3])$                                  | ],cł     |                    |                       |                | 5      | Ġź,                    | ©cls_k4                 | List of 3                  | ٩,                 |  |
| 112 c4 = c(rep(NA,2),cls_k4                                      | cent     | ers, ,c1           | s_locht               |                | , 🥑    | _                      | ©cls_k5                 | List of 3                  | ٩                  |  |
| 113 $c5 = c(rep(NA, 2), rep(NA, 2))$                             | -        | variable $\hat{}$  | value <sup>‡</sup>    | k <sup>‡</sup> | u      | ÷                      | 0 dat                   | 6 obs. of                  | 5 var 🗌            |  |
| 114 )<br>115 melt(dat)                                           |          | -1                 | 0.000000000           | <b>к</b> 5     |        |                        | 0 data                  | 2949 obs.                  | of 6               |  |
| 116 matome <- data.frame(melt                                    | <u> </u> | CI                 | -029966609            | K=D            |        | - re_                  | odata_a                 | 2949 obs.                  | от 9               |  |
| р('к=5',2)),5),u=rep(1:2,                                        | 2        | c1                 | 0.29966809            | K=3            |        | 2                      | v noge                  | LIST OT /                  | 4                  |  |
| 117                                                              | 3        | c1                 | 223090312             | K=4            |        |                        | matome                  | JU ODS. OT                 | 4 Va               |  |
| 114:2                                                            |          |                    | 0.00000040            | <i>K</i> 4     |        | rkdown s               |                         | Dum [1·294                 | 9 1                |  |
| Console Terminal × Jobs ×                                        | 4        | CI                 | -223090312            | K=4            |        |                        | Files Plots             | Packages Help Vie          | wer _              |  |
| R 4.2.0 · C:/Users/kadota/Desktop/hoge/ 🗇                        | 5        | c1                 | 227346423             | K=5            |        | 1                      | 0 0 - 0                 | ⊡ <b>@</b> •               | G                  |  |
| + c2 = c(c]s_k3\$centers[2,],c                                   | 6        | c1                 | -227346423            | K=5            |        | 2                      | $\bigcirc$ > C: > Users | > kadota > Desktop > ho    | ige                |  |
| + $c_3 = c(c_1s_k_3)c_1, c_3$                                    | -        |                    |                       |                |        |                        | A Na                    | me                         | Size               |  |
| + $c4 = c(rep(NA, 2), c1s_K4$cent)$                              | - '      | C2                 | 1./2/0040/            | K=3            |        | 1                      |                         | 18 R                       | 4.2 KB             |  |
| + )                                                              | 8        | c2                 | -1.72700407           | K=3            |        | 2                      | JSLAB                   | 18.Rmd                     | 683 B              |  |
| > melt(dat)                                                      | 9        | c2                 | -0.39771047           | K=4            |        | 1                      |                         | 18.xlsx                    | 186 KB             |  |
| No id variables; using all as m                                  | -        |                    |                       |                |        | -                      | 🗆 🖭 JSLAB               | 19.html                    | 897.6 KB           |  |
| > matome <- data.frame(melt(dat)                                 | 10       | c2                 | 0.39771047            | K=4            |        | 2 ('к                  | 🗆 🐑 JSLAB               | 19.Rmd                     | 3.7 KB             |  |
| No id variables: using all as m                                  | 11       | c2                 | 0.03422047            | K=5            |        | 1                      | C L' MBCd               | leg_K3.xlsx                | 231.3 KB           |  |
| >                                                                | 12       | 0                  | -0.03422047           | K=5            |        | 2                      |                         | ieg_K4.xlsx<br>lea K5.xlsx | 272.8 KB<br>315 KB |  |

図 9.「作図 (元データの作成)」チャンクの実行結果

ジを用いて描画する際の入力として用いられる。中央下部 の黒枠内が matome オブジェクトの最初の 12 行分に相当 する情報である。②1 列目 (variable 列) はクラスタ番号 情報であり、クラスタあたり6 行分×計5 クラスタ (K=5が最大値なので c1, c2, …, c5) なので、30 行分の情報とな る。③2 列目 (value 列) は代表パターンの情報であるが、 ④3 列目 (k列) と⑤4 列目 (u 列) の情報を合わせると理 解しやすいであろう。

例えば、⑥1~6行目は、④K=3~50 MBCluster. Seq 実行結果の、②クラスタ1(cl)の③代表パターン情報が格納されている。④からも想像できるが、1~2行目がK=3の結果、3~4行目がK=4の結果である。⑤は群ラベル情報であり(図6)、1が pH4.5\_24h 群、2が pH7\_CCG 群である。重要な点は、フォーマットの詳細を理解するというより、「確かにこれだけの情報が含まれていれば、クラスタごと、K 値ごとの代表パターンを描画できるはず」と納得することであろう。

## 作図(本番)(W16)

図10は、クラスタごと、K値ごとの代表パターンを描 画するチャンクの実行結果である。121 行目で matome オ ブジェクトを入力として与え、ggplot 関数を実行してい るのがわかる。①右下の黒枠が得られる図である。3 行 ×5列からなり、②列がクラスタ番号、③行がK値であ る。行と列を入れ替えたい(行列の転置をしたい)場合は、 ④  $\lceil k \sim variable 
floos を <math>\lceil variable \ \sim k 
floos とすればよい。122 \sim$ 128 行目の記述の仕方が独特だと感じるかもしれないが、 例えば 123 ~ 127 行目を削除した状態でも実行可能である ため、いろいろと試してみるとよいだろう。

## おわりに

本稿では、R Markdown の基礎的な事柄からスタート し、前回のRスクリプトファイルのRmd化、そして前 回より踏み込んだ形で具体的なRコードの解説を行った。 マークダウン・チャンク・レンダリングなど聞きなれない 用語に最初は戸惑うが、W04以降を参考にしながら進め ていけばすぐに慣れるであろう。

#### 謝 辞

本内容の一部は、JSPS 科研費 21K12120 の助成を受け たものです。

#### 利益相反 (COI)

牧野磨音、清水謙多郎、門田幸二:本論文発表の内容に 関連して開示すべき COI 状態はない。

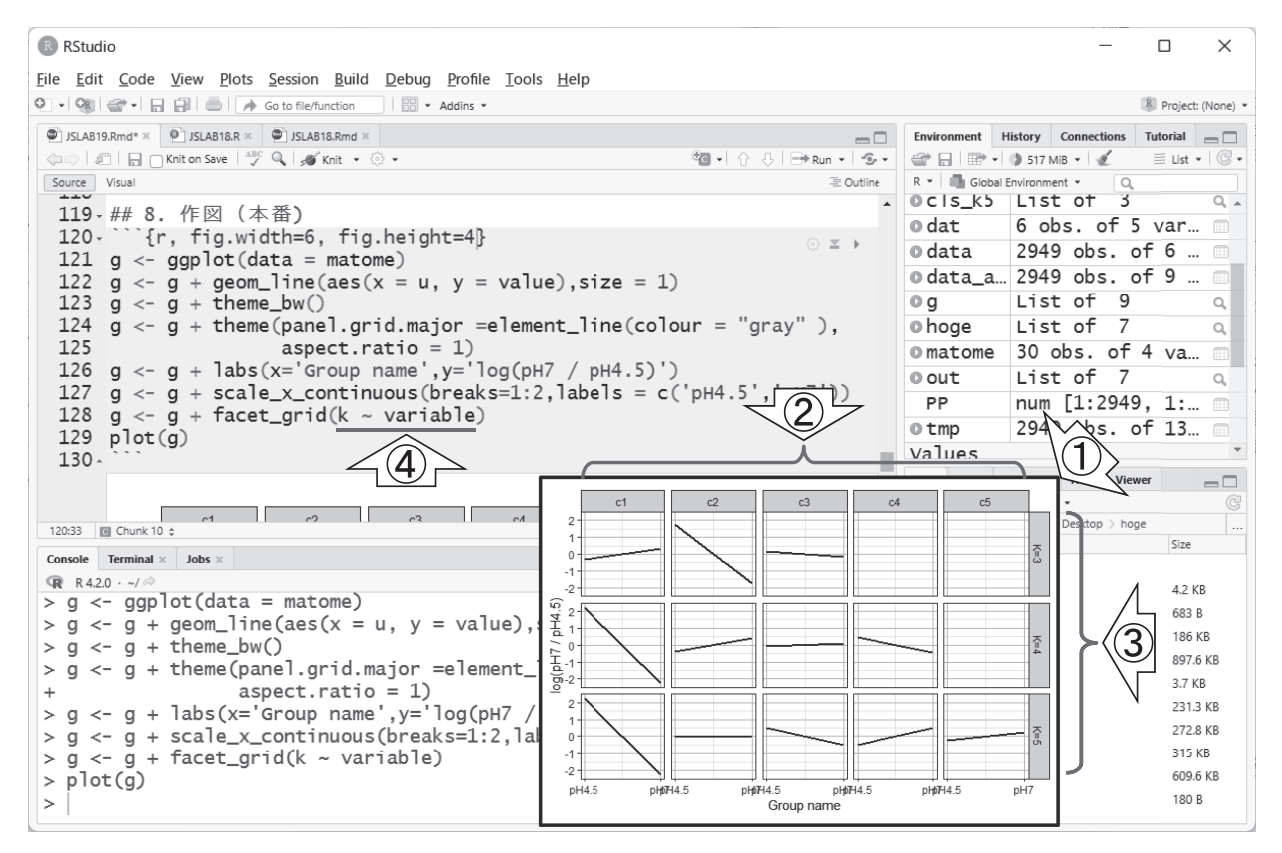

図 10. 「作図 (本番)」 の実行結果

## 参考文献

- Su W, Sun J, Shimizu K, Kadota K (2019) TCC-GUI: a Shiny-based application for differential expression analysis of RNA-Seq count data. BMC Res Notes 12: 133
- Osabe T, Shimizu K, Kadota K (2021) Differential expression analysis using a model-based gene clustering algorithm for RNA-seq data. BMC Bioinformatics 22: 511.
- 3) 牧野磨音,清水謙多郎,門田幸二 (2022) 次世代シーケンサー データの解析手法:第18回遺伝子発現データのクラスタリ ング,日本乳酸菌学会誌 33: 87-94.
- Xie Y. (2022) knitr: A General-Purpose Package for Dynamic Report Generation in R. R package version 1.39, https:// yihui.org/knitr/.
- Allaire J, Xie Y, McPherson J, Luraschi J, Ushey K, et al. (2022) rmarkdown: Dynamic Documents for R. R package version 2.14, https://github.com/rstudio/rmarkdown.
- 6) Sun J, Nishiyama T, Shimizu K, Kadota K (2013) TCC: an R package for comparing tag count data with robust normalization strategies. BMC Bioinformatics 14: 219
- 7) Love MI, Huber W, Anders S (2014) Moderated estima-

tion of fold change and dispersion for RNA-seq data with DESeq2. Genome Biol 15: 550.

- Parnell LD, Lindenbaum P, Shameer K, Dall'Olio GM, Swan DC, et al. (2011) BioStar: an online question & answer resource for the bioinformatics community. PLoS Comput Biol. 7: e1002216.
- 9) Si Y, Liu P, Li P, Brutnell TP (2014) Model-based clustering for RNA-seq data. Bioinformatics **30**: 197–205.
- Kadota K, Nishiyama T, Shimizu K (2012) A normalization strategy for comparing tag count data. Algorithms Mol Biol 7: 5.
- 11) Bang M, Yong CC, Ko HJ, Choi IG, Oh S (2018) Transcriptional Response and Enhanced Intestinal Adhesion Ability of Lactobacillus rhamnosus GG after Acid Stress. J Microbiol Biotechnol 28: 1604–13.
- 12) Robinson MD, McCarthy DJ, Smyth GK (2010) edgeR: a Bioconductor package for differential expression analysis of digital gene expression data. Bioinformatics 26: 139–40.

# Methods for analyzing next-generation sequencing data 19. R Markdown.

Manon Makino<sup>1</sup>, Kentaro Shimizu<sup>1, 2, 3</sup>, Koji Kadota<sup>1, 2, 3</sup>

<sup>1</sup> Graduate School of Agricultural and Life Sciences, The University of Tokyo.
<sup>2</sup> Interfaculty Initiative in Information Studies, The University of Tokyo.
<sup>3</sup> Collaborative Research Institute for Innovative Microbiology, The University of Tokyo.

# Abstract

R Markdown is a recent mainstream way of executing R, consisting of R commands and a unique notation called Markdown. Its file extension is Rmd, which may not be familiar with many researchers, but is also used in our graduate educational and research program. We first describe the basic usage of R Markdown, including the concept of chunks and HTML generation. We next convert the contents of the previously created R script file into R Markdown and discuss the differences. Finally, we describe individual R commands and objects resulting from their execution in detail. Supplementary materials are available online at https://www.iu.a.u-tokyo.ac.jp/kadota/r\_seq2.html.